## INFELIZMENTE QUERO FECHAR MEU MEI

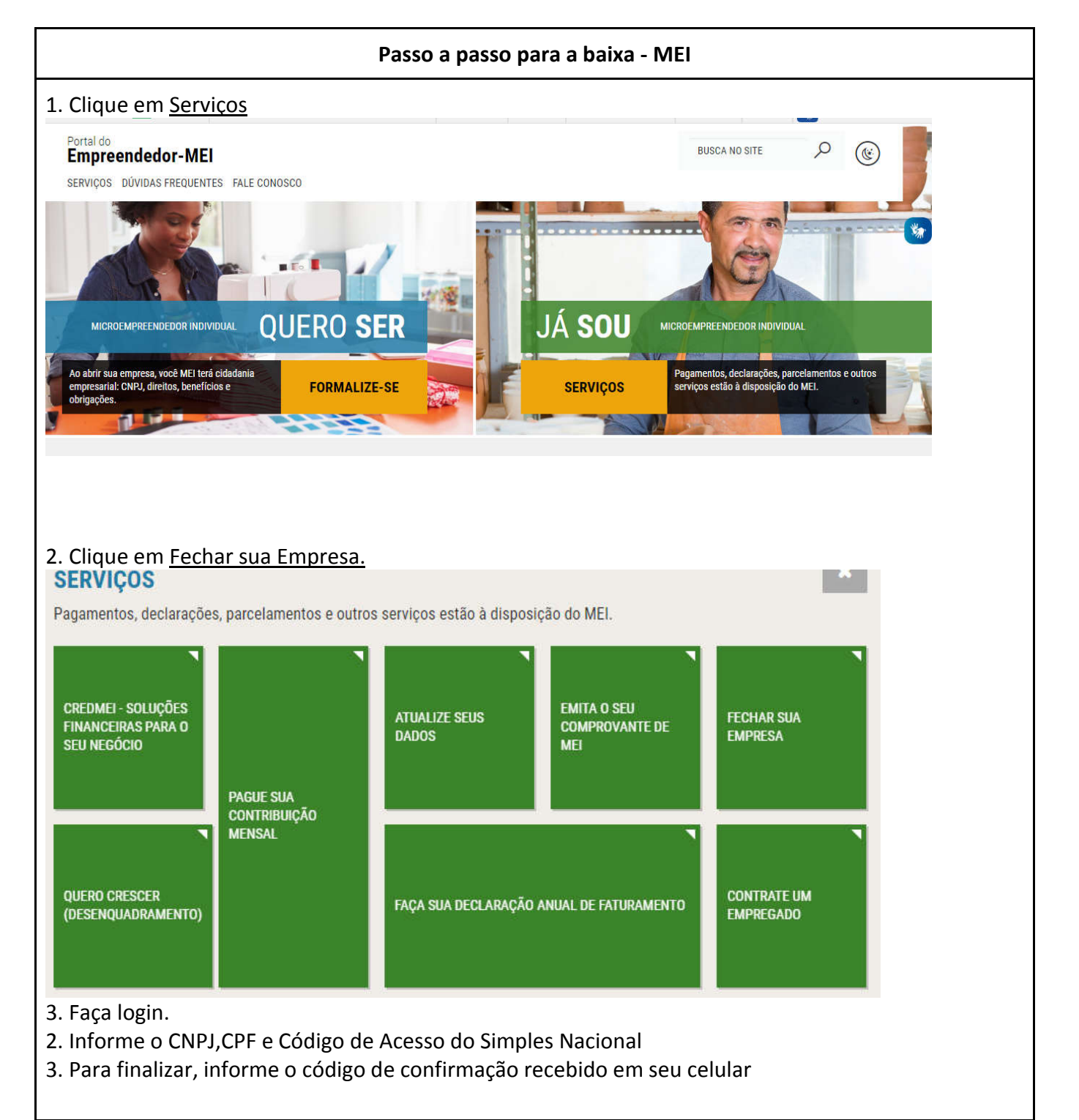